## Using NOVA For Windows to stream astronomical coordinates to a EATX ARS-USB controller & steer a Yaesu G5500 Azimuth/Elevation rotator, Cosmic Ray Tracking Detector

Anthony Constanza Aug 2023, QCC Physics

- 1. Open Nova For Windows
- 2. You will see something pop up, click continue.
- 3. Look for where it says Views
- 4. Then click Create New View
- 5. Then click Use The View Creation Wizard
- 6. You will be prompted with View Creation Wizard

| Select the satellites that | Database        |    | View's conter | nts |
|----------------------------|-----------------|----|---------------|-----|
| you want by dragging       | A-1 (ASTERIX)   | ^  | Default Sat   |     |
| their names from the left  | AAM/PSLV        |    |               |     |
| box to the right box.      | AAU CUBESAT     |    |               |     |
|                            | AAUSAT CUBESA   |    |               |     |
| Delete satellites as       | AAUSAT3         |    |               |     |
| necessary.                 | ABRIXAS         |    |               |     |
|                            | ABS 1 (LMI 1)   |    |               |     |
| ······                     | ABS 3 (AGILA 2) |    |               |     |
| Artificial satellites 💌    | ABS-1A (KOREAS) | Υ. |               |     |
|                            |                 |    |               |     |
|                            |                 |    |               |     |
| Satellites Observers       | Display Title   |    |               | - 1 |
| Satellites Observers       | Display Title   |    | 👘 Dele        | ete |

- 7. Look for Satellites tab and click Artificial Satellite and click Celestial objects
- 8. Then from the **Database** column click, hold, and drag the Sun, Sag A, and Taurus A to **View's** contents
- 9. DON'T FORGET TO CLICK **DEFAULT SAT** AND PRESS **DELETE**.
- 10. Click on **Observers**
- 11. Click on the N and scroll to find New York, NY.
- 12. When you find it from the Database column click, hold, and drag it to View's contents
- 13. DON'T FORGET TO CLICK **TEMPORARY** AND PRESS **DELETE**.
- 14. Finally you can press Create.
- IF DONE CORRECTLY YOU WILL GET THIS.

ows 7/24/25 18:19:13 UTC Wizard [Simple mode

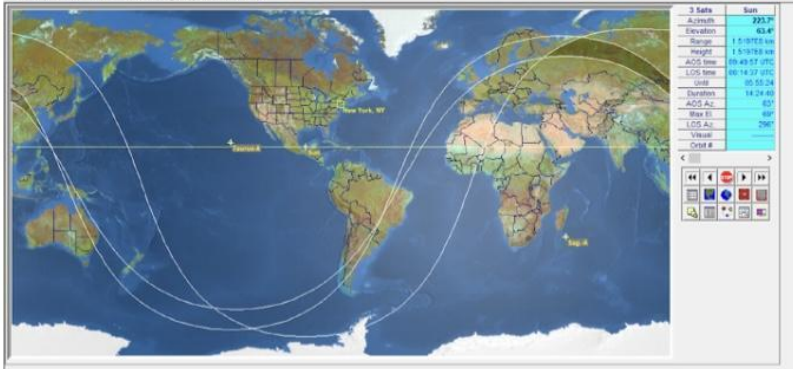

## 15. Then click on Radar Map

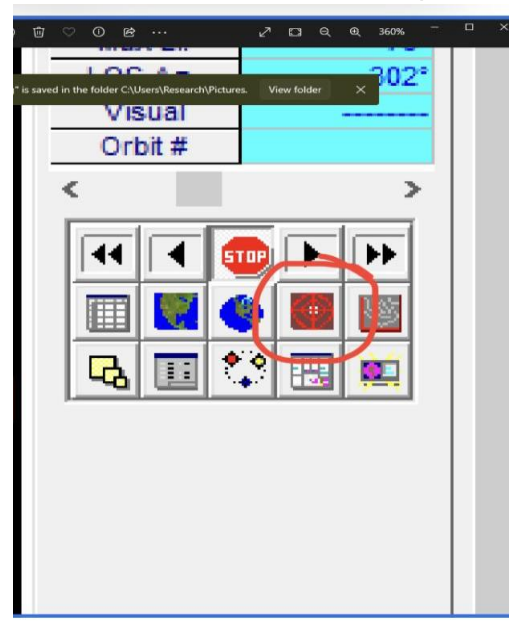

## If done successfully, you will see something like this.

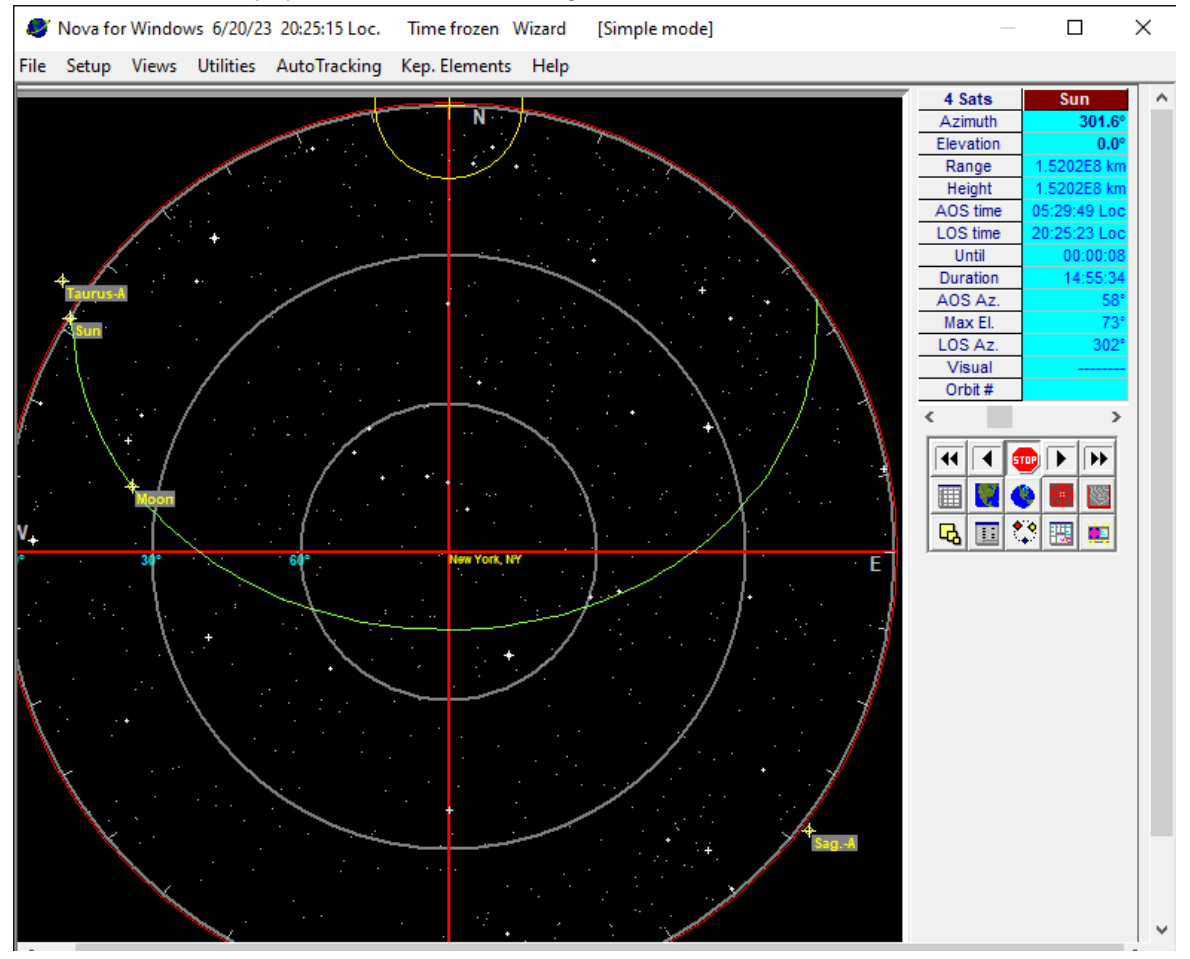

16. Now to get Nova for Windows you want to make sure that the EATX ARS-USB is connected to the computer via Usb.

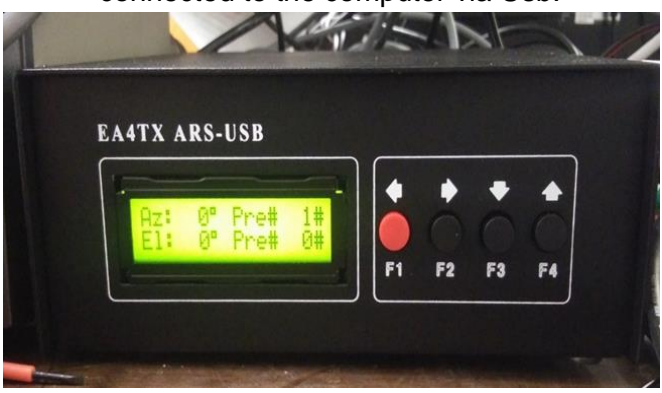

17. Once the usb cable is connected, find the application **ARSVCOM** and open it. Once open, if you see the elevation and azimuth dial appear then move on to step 18. But if you don't go step 19.

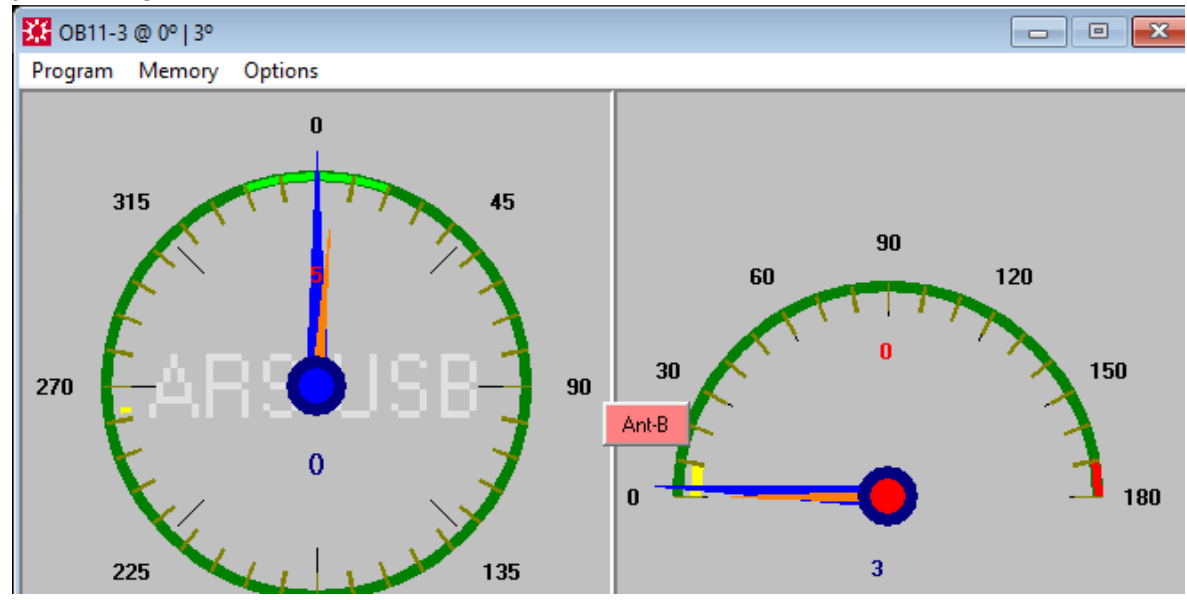

18. Click where it says **Program** then click **Rotator Setup**.

| 🛹 Rotor Setup             | × |  |  |  |  |
|---------------------------|---|--|--|--|--|
| Rotator Setup             |   |  |  |  |  |
| Rotator Model: ARS-USB    |   |  |  |  |  |
| ARS-USB Port: 4 Config    |   |  |  |  |  |
| Open Com Ports at Startup |   |  |  |  |  |
|                           | _ |  |  |  |  |

If done correctly you will see this and will need to remember the number that it says in ARS-USB Port. Then move to step 25.

19. If you only see azimuth dial appear then this means the program is not recognizing the COM port assigned to the ARS- USB device.

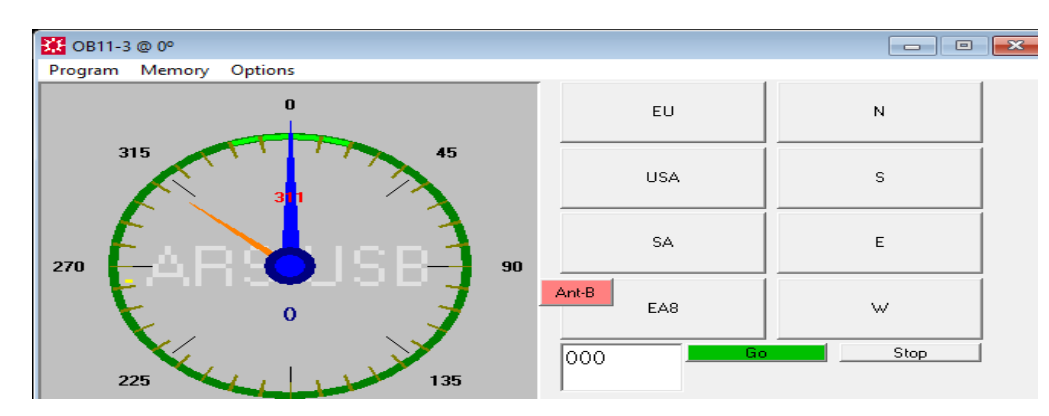

- 20. Click where it says **Program** then click **Rotator Setup**.
- 21. Where it says **ARS-USB Port**, click on where it says **close**. Then it gives you access to many more number options.
- 22. Click on a different number and click **Open** and if you see both dials, then you're good.
- 23. If you don't see both dials, then repeat steps 21 to 22 until you get the correct number. MAKE SURE TO REMEMBER THE NUMBER
- 24. After you get the right number, click save
- 25. Close the **ARSVCOM** program.
- 26. Go back to Nova for Windows and click where it says **Autotracking**, then click on **Antenna Rotator Setup**

If done correctly you should see something like this.

| Setup/Antenna Rotator 🛛 🗙                                                            |               |                    |                      |         |  |
|--------------------------------------------------------------------------------------|---------------|--------------------|----------------------|---------|--|
| Interface Gene                                                                       | ral Calibrati | on                 | Advanced             | Display |  |
| Rotator Interface                                                                    |               |                    | Azimuth rotator      |         |  |
| <no interfac<="" td=""><td>:e&gt; ▼</td><td colspan="3">C Range 180-0-180°</td></no> | :e> ▼         | C Range 180-0-180° |                      |         |  |
| Optional se                                                                          | ettings       | •                  | Range 0-360          | 0°      |  |
|                                                                                      |               | Abs<br>max         | olute 36<br>kimum    | 0 🜩     |  |
|                                                                                      |               | Abs<br>min         | olute 0              | •       |  |
|                                                                                      |               | Ele                | vation rotato        | r       |  |
|                                                                                      |               | œ                  | Range 0° - 9         | 90°     |  |
|                                                                                      |               | 0                  | Range 0° - 1         | 180°    |  |
|                                                                                      |               | Abs<br>max         | olute<br>kimum       | 90 🌲    |  |
|                                                                                      |               | Minii<br>for t     | mum elev.<br>racking |         |  |
|                                                                                      |               |                    |                      |         |  |

27. Click below where it says **Rotator Interface** and look for *Yaesu GS-232A* and click on it. If done correctly you should see this.

| Setup/Antenna Rotator |        |                               |  |  |  |  |
|-----------------------|--------|-------------------------------|--|--|--|--|
| Advanced              | Disp   | olay Joystick                 |  |  |  |  |
| Interface             | Genera | I Calibration                 |  |  |  |  |
| Rotator Interface     |        | Azimuth rotator               |  |  |  |  |
| Yaesu GS-232          | -      | C Range 180-0-180°            |  |  |  |  |
| Optional settin       | igs    | Range 0-360°                  |  |  |  |  |
| Serial port 4         | (1-8)  | Absolute 360 🚖                |  |  |  |  |
| Start delay 2         | sec.   | Absolute 0                    |  |  |  |  |
| Pacing 0              | ms     |                               |  |  |  |  |
|                       |        | Elevation rotator             |  |  |  |  |
|                       |        | Range 0° - 90°                |  |  |  |  |
|                       |        | C Range 0° - 180°             |  |  |  |  |
|                       |        | Absolute 90 🚖                 |  |  |  |  |
|                       |        | Minimum elev.<br>for tracking |  |  |  |  |
|                       | 4      |                               |  |  |  |  |

- 28. Then where it says **Serial port**, make sure it's the same number from the ARS-USB port.
- 29. Then click **OK**.

If done correctly you should see this little box pop up.

| 🥭 12:5 | 8:45 — |     | ×    |
|--------|--------|-----|------|
| Off    | Sun    | Ant | enna |
| Azim.  | 177.5° | (   | ).0° |

30. Depending on what you want to track, you should move the slide to choose what you want to start tracking.

| ^ | -A     | Sag    |     |         | ats  | 3 S   |
|---|--------|--------|-----|---------|------|-------|
|   | 111.4° |        |     | Azimuth |      |       |
|   | -20.1° |        |     |         | tion | Eleva |
|   | 11 km  | 18     |     | - Ű     | ge   | Rar   |
|   | 11 km  | 16     |     |         | ght  | Hei   |
|   | 33 Loc | 8:15:  | 1   |         | time | AOS   |
|   | 40 Loc | 2:26:4 | 0   |         | time | LOS   |
|   | :03:08 | 02     |     |         | til  | Ur    |
|   | :11:06 | 08     |     |         | tion | Dura  |
|   | 130°   |        |     |         | Az.  | AOS   |
|   | 20°    |        |     |         | EI.  | Max   |
|   | 230°   |        |     |         | Az.  | LOS   |
|   |        |        |     |         | ual  | Vis   |
|   |        | _      |     |         | it#  | Ort   |
|   | >      |        |     |         |      |       |
|   | ••     | •      | TOP | 5       |      | 44    |
|   | 1      |        | •   |         | Q.   |       |
|   |        |        | •   |         | 11   | R     |

31. Then click where it says Off on the little box to turn it On for the tracking.

| 🥭 13:0 | 0:49 — |     | ×    |
|--------|--------|-----|------|
| On     | Sun    | Ant | enna |
| Azim.  | 178.9° | (   | ).0° |

32. If you want to stop, then click the On on the box to turn Off the tracking.